## Downloading Financial Manager Reports from GaBreeze Employer Website

• Summary

• Detail

Please note: While these instructions are tailored for Financial Manager reports, the same steps may be utilized to download any report in the Report Type menu.

1. <u>Access the GaBreeze Employer website:</u>

http://resources.hewitt.com/gabreezeemployer

| 🖉 Log On - Windows Internet Explorer                                                                                                    | IX    |
|----------------------------------------------------------------------------------------------------|-------|
| 🚱 🛇 🖉 https://beplb01.hewitt.com/loginpanels/SG/login 🔽 🔒 🐼 🐓 🗙 🌠 Live Search                                                                                                    | -     |
| Eile Edit View Favorites Tools Help                                                                                                    |       |
| 🖕 Favorites 🛛 🚔 🚀 New Zealand woman sells s 🏉 Suggested Sites 🔹 🙋 Free Hotmail 👳 RealPlayer Enterprise 🖉 Web Slice Gallery 🔹                                                                                                    |       |
|                                                                                                    | »     |
| Gabrece vour threets Contraction of the second second seco | _     |
| User Email Address 2                                                                                                    |       |
| Password                                                                                                    |       |
| I Forgot My Password 3                                                                                                    |       |
| Log On<br>4                                                                                                    |       |
| Note: If your session is idle for more than 30 minutes,<br>you'll be automatically logged off the Agency Secure                                                                                                    |       |
| Environment and any data not submitted will be lost.                                                                                                    |       |
|                                                                                                    |       |
| Done                                                                                                    | - //. |

2. Enter "User Email Address" 3. Enter "Password" 4. Click "Log On"

| Agency Resource Site - Window         | /s Internet Explorer                                                                                                    |                                        | _ 문 ×                                                               |
|---------------------------------------|----------------------------------------------------------------------------------------------------|----------------------------------------|---------------------------------------------------------------------|
| C C v /bepb01.he                      | witt.com/sga/home.htm                                                                                                    | 💌 🔒 🐼 🖘 🗙 ಶ Live Search                |                                                                     |
| <u>File Edit View Favorites Tools</u> | ; <u>H</u> elp                                                                                                    |                                        |                                                                     |
| 🚖 Favorites 🛛 👍 🞢 New Zealand         | woman sells s 🏉 Suggested Sites 🔹 🙋 Free Hotmail 😵 RealPlayer Enterprise 💋 Web Slice Gallery 🔹                                                                                                    |                                        |                                                                     |
| C Agency Resource Site                |                                                                                                    | 🛅 • 🗟 - 🖃 🖶 •                          | • <u>P</u> age • <u>S</u> afety • T <u>o</u> ols • @ • <sup>≫</sup> |
|                                       | GaBreeze<br>orect. Easy foreigner visue questies                                                                                                    | <u>Agency Listing</u>   <u>Log Off</u> |                                                                     |
|                                       |                                                                                                    | Print Page                             |                                                                     |
| 6                                     | Agency Secure Environment Step 1: Choose an Agency Select Agency/Group ID 5 Step 2: Choose a Section/Task C Employee InquirySee employee HR indicative data. Smart FormsProcess employee HR indicative data. Smart FormsProcess employee HR indicative data. Your ReportsDownload or upload reports. Agency ProfileView and update agency information, contacts and security. Audit LogView and track actions take on the site by agency users. Continue 7 Copyright Information   Legal Information   Contact Us   Log Off | Related Information<br>Change Password |                                                                     |
|                                       |                                                                                                    | Internet                               | <br>•_ •_ •_ 105% •                                                 |

5. This information should be "pre-populated" 6. Select "Your Reports" 7. Click "Continue"

| 🖉 Download Report - Windows Internet Explorer                                                                                                    |                                       | _ 8 ×           |
|----------------------------------------------------------------------------------------------------|---------------------------------------|-----------------|
| 🗲 💮 🗢 🖹 https://beplb01.hewitt.com/sga/downloadreportform.htm                                                                                                    | 🚹 🗟 🐓 🗙 ಶ Live Search                 | <b>P</b> •      |
| Ele Edit View Favorites Iools Help                                                                                                    |                                       |                 |
| 🔆 Favorites 🛛 😤 🎢 New Zealand woman sells s 🍘 Suggested Sites 🔹 🙋 Free Hotmail 🧼 RealPlayer Enterprise 🙋 Web Sites Gallery 🔹                                                                                                    |                                       |                 |
| Bownload Report                                                                                                    | 🏠 🔹 🔂 👻 🖃 🛻 👻 Page 🔹 Safety 👻 Tools 👻 | <b>?</b> ~ ≫    |
| Parotes Reverse New Zealand woman seles Parotes Reverse Reverse R | Remove Listing   Lea Off              | @- <sup>*</sup> |
|                                                                                                    |                                       |                 |
|                                                                                                    |                                       |                 |
|                                                                                                    |                                       |                 |
|                                                                                                    |                                       | 9/              |

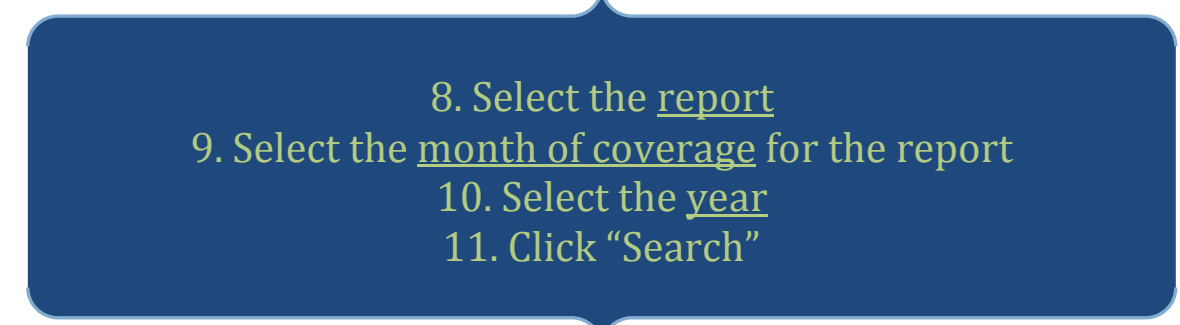

| 🥭 Download Report - Windows Inte                                | rnet Explorer                                                                                                    |                                                 | _ 문 ×                       |
|-----------------------------------------------------------------|----------------------------------------------------------------------------------------------------|-------------------------------------------------|-----------------------------|
| 🕞 🗢 🔻 🙋 https://beplb01.hewi                                    | tt.com/sga/downloadreportform.htm                                                                                            | 💌 🔒 🐼 😽 🗙 ಶ Live Search                         | <b>₽</b> •                  |
| <u>File E</u> dit <u>V</u> iew F <u>a</u> vorites <u>T</u> ools | Help                                                                                                    |                                                 |                             |
| 🖕 Favorites 🛛 🚔 🕂 New Zealand w                                 | oman sells s 🌾 Suggested Sites 🔹 🍋 Free Hotmail 👳 RealPlayer Enterprise 🙋 Web Slice Gallery 👻                                |                                                 |                             |
| Cownload Report                                                 |                                                                                                    | 🏠 • 🗟 - 🖻 🖶 •                                   | Page ▼ Safety ▼ Tools ▼ 🕢 ▼ |
|                                                                 | Gabrecce<br>Direct. Essy decements Vous therefts                                                                             | e a different agency   Agency Listing   Log Off |                             |
|                                                                 | Home Employee Inquiry Smart Forms Your Reports Agency Profile Au                                                             | ıdit Log                                        |                             |
|                                                                 | Download Reports                                                                                                    | Print Page Related Information                  |                             |
|                                                                 | Report Type Financial Manager Summary Report                                                                                 | How to Download<br>Reports                      |                             |
|                                                                 | Month May                                                                                                    | GaBreeze Reporting Tool                         |                             |
|                                                                 | Year 2010 💌                                                                                                    | Link to Upload Reports                          |                             |
|                                                                 | Search     Reset       Search Results       Date ▼     Report       05-10-2010     05102010-Financial Manager Summary Report |                                                 |                             |
| 12                                                              | Download Total Records: 1  {  {                                                                                              |                                                 |                             |
|                                                                 | Copyright Information   Legal Information   Contact Us   Log Off                                                             |                                                 |                             |
|                                                                 | 13                                                                                                    |                                                 |                             |
|                                                                 |                                                                                                    | j j j j j j j j j j j j j j j j j j j           | <u>≪</u> ∰ ▼   ≪ 105% ▼ //  |

12. Select the appropriate report \* Financial Manager Summary Report \* Financial Manager Detail Report

13. Click "Download"

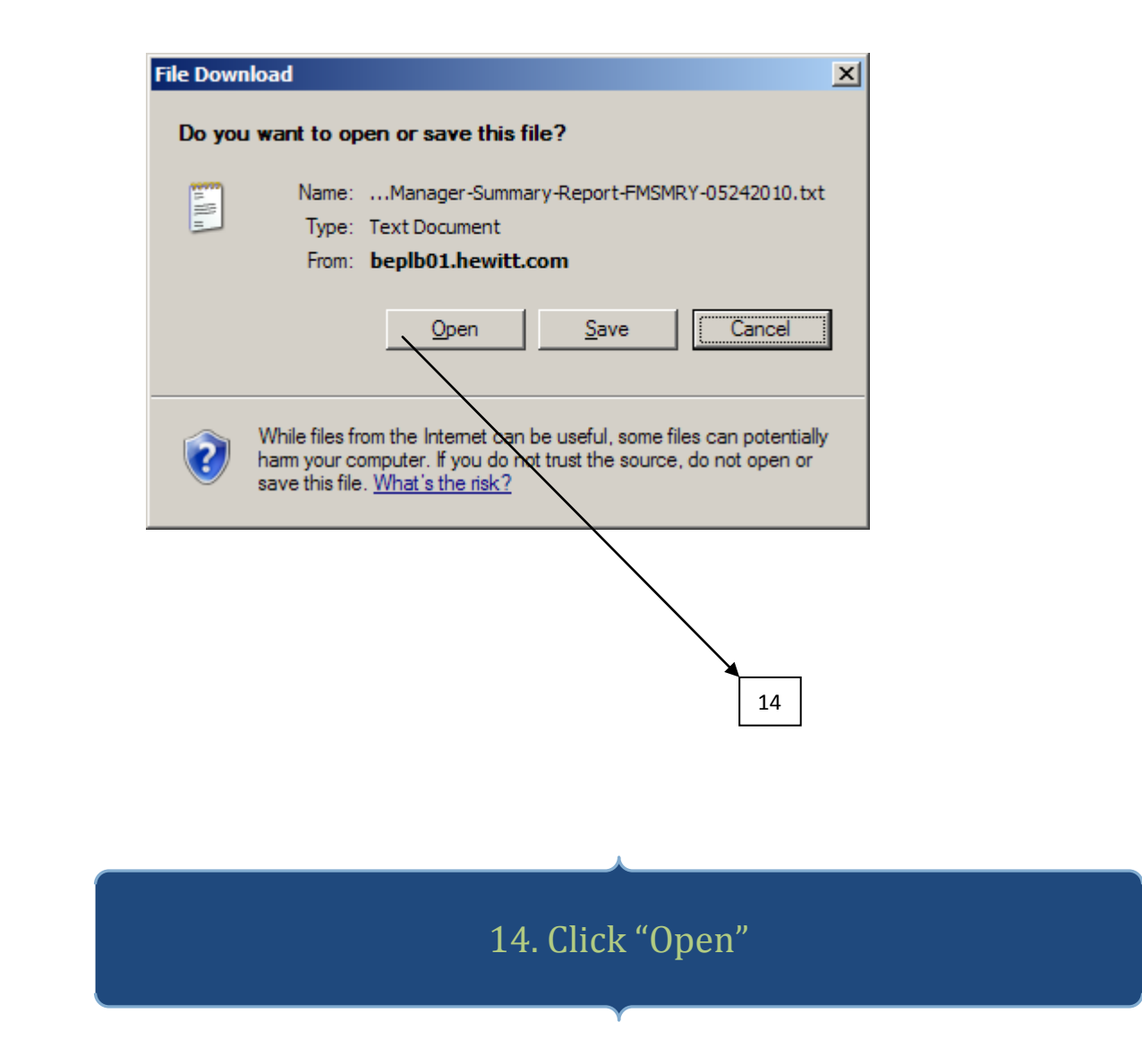

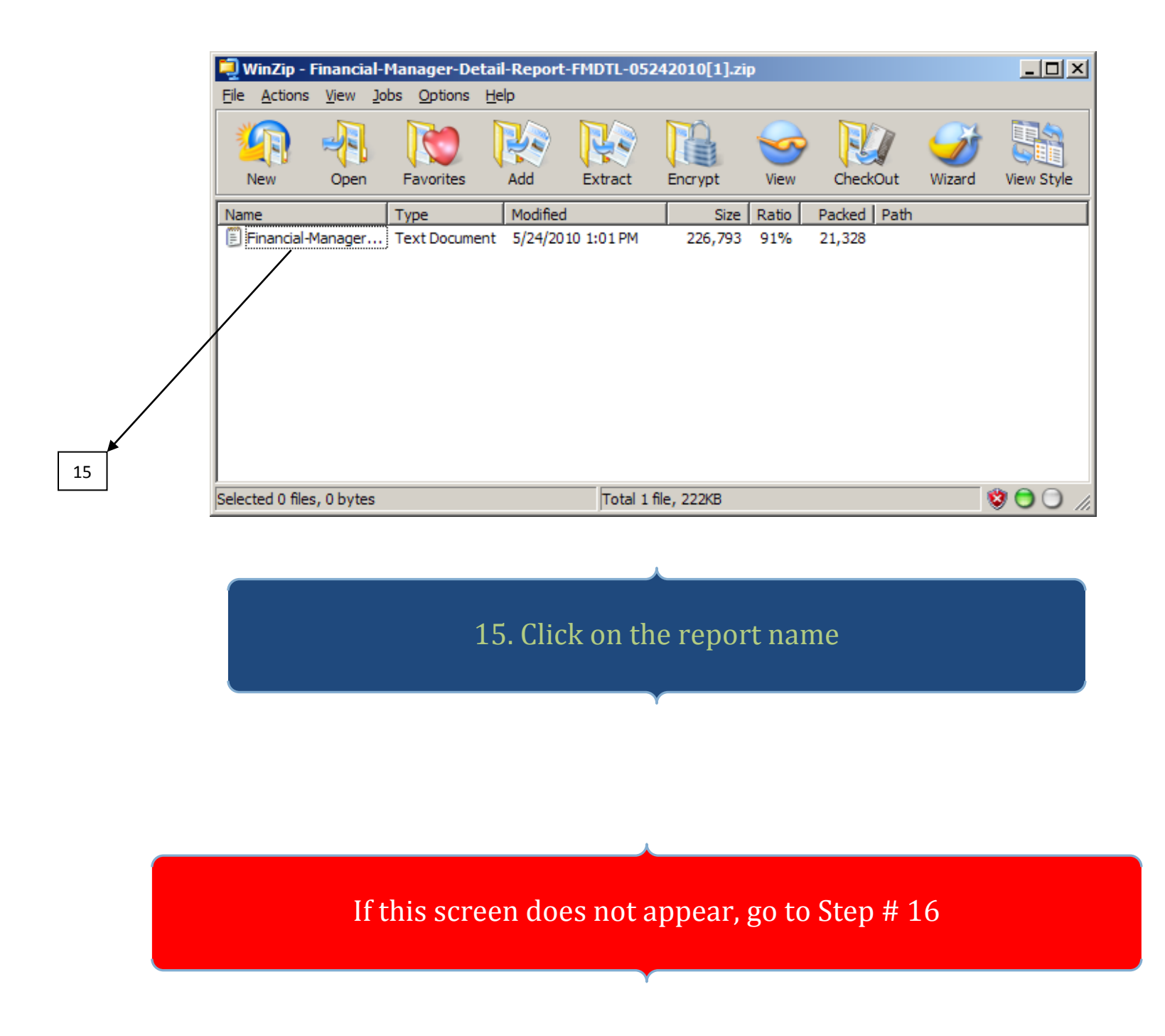

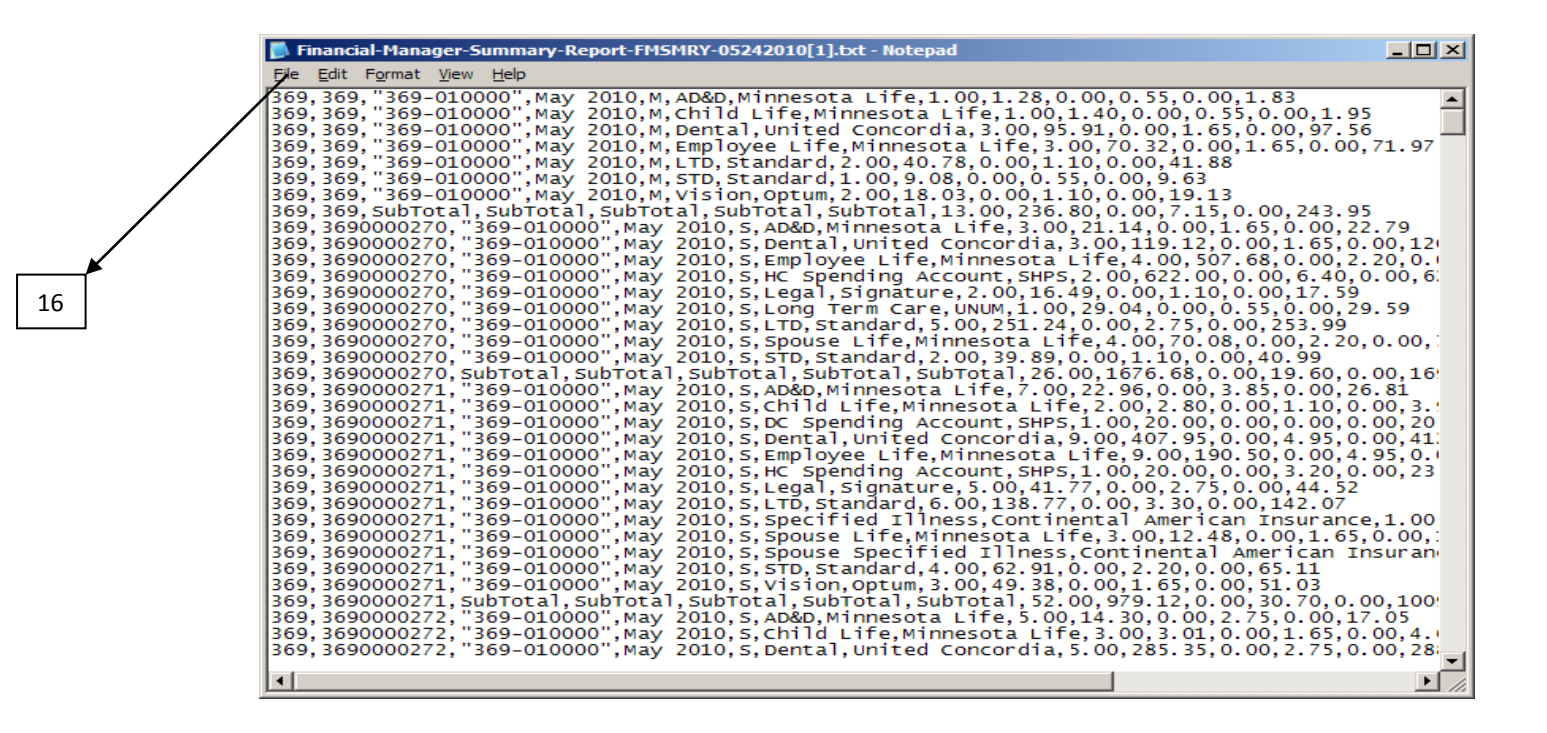

16. Click "File" and select "Save As"

![](_page_9_Picture_0.jpeg)

17. Select a location for the saved file 18. File comes up in the required file name - Do Not Change 19. Do Not Change 20. Do Not Change 21. Click "Save" and box will disappear

| Financial-Manager-Summary-Report-FMSMRY-05242010[369].bxt - Notepad                                                                                                    |    |
|----------------------------------------------------------------------------------------------------|----|
| Eile Edit Format View Help                                                                                                    | 22 |
| Ele Edit Fermat View Help September 2010, S. Dental, United Concordia, 9,00,407.95,0.00,4.95,0.00,41. September 2010, S. Employee Life, Minnesota Life, 9,00,190.50,0.00,4.95,0.00,41. September 2010, S. Employee Life, Minnesota Life, 9,00,190.50,0.00,4.95,0.00,41. September 2010, S. Employee Life, Minnesota Life, 9,00,190.50,0.00,41.50,00,23 September 2010, S. Employee Life, Minnesota Life, 3,00,1.2,48,0.00,1.65,0.00,1.36,70,00,38,00,00271, "369-010000", May 2010, S. Epecified Illness, Continental American Insurance, 1.00 September 2010, September 2010, S. Specified Illness, Continental American Insurance, 1.00 September 2010, "369-010000", May 2010, S. Specified Illness, Continental American Insurance, 1.00 September 2010, "369-010000", May 2010, S. Spouse Specified Illness, Continental American Insurance, 1.00 September 2010, "369-010000", May 2010, S. Spouse Specified Illness, Continental American Insurance, 1.00 September 2010, "369-010000", May 2010, S. Spouse Specified Illness, Continental American Insurance, 1.00 September 2010, "369-010000", May 2010, S. Child Life, Minnesota Life, 3.00, 2.00, 0.06, 51.11 September 2010, "369-010000", May 2010, S. Child Life, Minnesota Life, 3.00, 2.00, 0.00, 1.65, 0.00, 1.65, 0. | 22 |
|                                                                                                    |    |

22. Click "x" to close box

| 💭 WinZip - Financial-Manager-Detail-Report-FMDTL-05242010[1].zip |                                  |                |  |  |  |  |  |  |
|------------------------------------------------------------------|----------------------------------|----------------|--|--|--|--|--|--|
| <u>File Actions View Jobs Options H</u> elp                      |                                  |                |  |  |  |  |  |  |
| New Open Favorites Add Ex                                        | tract Encrypt View CheckOut Wizz | ard View Style |  |  |  |  |  |  |
| Name Type Modified                                               | Size Ratio Packed Path           |                |  |  |  |  |  |  |
| Financial-Manager Text Document 5/24/2010 1:                     | 01PM 226,793 91% 21,328          |                |  |  |  |  |  |  |
| Selected 0 files, 0 bytes                                        | Total 1 file, 222KB              | - 🕲 🔿 🕖        |  |  |  |  |  |  |

![](_page_11_Figure_1.jpeg)

| C Download Report - Windows Interne                                        | t Explorer                                                                  |                                                        |                                  |                                       | _ 린 ×                           |
|----------------------------------------------------------------------------|-----------------------------------------------------------------------------|--------------------------------------------------------|----------------------------------|---------------------------------------|---------------------------------|
| G 🗢 🗢 https://beplb01.hewitt.co                                            | om/sga/downloadreportform.htm                                               |                                                        |                                  | 💌 🔒 😣 🦘 🗙 ಶ Live Search               | P -                             |
| <u>File E</u> dit <u>V</u> iew F <u>a</u> vorites <u>T</u> ools <u>H</u> e | elp                                                                         |                                                        |                                  |                                       |                                 |
| 🖕 Favorites 🛛 👍 🔏 New Zealand woma                                         | an sells s 🧭 Suggested Sites 👻 🙋 Free                                       | Hotmail 😨 RealPlayer Enterprise 🙋 Web Slice            | Gallery 👻                        |                                       |                                 |
| Cownload Report                                                            |                                                                             |                                                        |                                  | 🛅 • 🗟 - 📼 🖶                           | • Page • Safety • Tools • 🕢 • * |
|                                                                            | GaBreed<br>Durect, Essy Agreed Tour Greek                                   | GWINNETT CSI                                           | 3 (369)   <u>Choose a differ</u> | ent agency   Agency Listing   Log Off |                                 |
|                                                                            | Download Reports                                                            |                                                        |                                  | Print Page                            |                                 |
|                                                                            | Report Type                                                                 | Financial Manager Summary Report                       | -                                | How to Download<br>Reports            | 24                              |
|                                                                            | Month                                                                       | May                                                    |                                  | GaBreeze Reporting Tool               |                                 |
| Year                                                                       |                                                                             | 2010 💌                                                 |                                  | Link to Upload Reports                |                                 |
|                                                                            | Search     Reset       Search Results       Date ▼       P       05-10-2010 | ort<br>2010-Financial Manager Summary Report           | Records<br>710                   |                                       |                                 |
|                                                                            | Download                                                                    | Total Records: 1 🛛 i i i i i i i i i i i i i i i i i i |                                  |                                       |                                 |
|                                                                            | Copyright Information   Legal In                                            | formation   Contact Us   Log Off                       |                                  |                                       |                                 |
|                                                                            |                                                                             |                                                        |                                  |                                       |                                 |
|                                                                            |                                                                             |                                                        |                                  | j j j j j j 🤤 Internet                | <b>∛</b> ≧ ▼   ♥ 105% ▼ //      |

24. Click on "GaBreeze Reporting Tool"

![](_page_13_Picture_0.jpeg)

## 25. Scroll to bottom of page and Click on GaBreeze Reporting Tool

![](_page_14_Figure_0.jpeg)

![](_page_15_Picture_0.jpeg)

![](_page_15_Picture_1.jpeg)

| GaBreeze_Reporting_Tool[1].xis [Compatibility Mode] - Microsoft Excel                                                                                                    | _ = ×                                        |
|----------------------------------------------------------------------------------------------------|----------------------------------------------|
| Arial     × 10     Arial     × 10     Arial     × 10     Arial     × 10     Arial     × 10     Arial     × 10     Arial     × 10     × 10     × 10     × 10     × 10     × 10     × 10     × 10     × 10     × 10     × 10     × 10     × 10     × 10     × 10     × 10     × 10     × 10     × 10     × 10     × 10     × 10     × 10     × 10     × 10     × 10     × 10     × 10     × 10     × 10     × 10     × 10     × 10     × 10     × 10     × 10     × 10     × 10     × 10     × 10     × 10     × 10     × 10     × 10     × 10     × 10     × 10     × 10     × 10     × 10     × 10     × 10     × 10     × 10     × 10     × 10     × 10     × 10     × 10     × 10     × 10     × 10     × 10     × 10     × 10     × 10     × 10     × 10     × 10     × 10     × 10     × 10     × 10     × 10     × 10     × 10     × 10     × 10     × 10     × 10     × 10     × 10     × 10     × 10     × 10     × 10     × 10     × 10     × 10     × 10     × 10     × 10     × 10     × 10     × 10     × 10     × 10     × 10     × 10     × 10 | Sort & Find &<br>Filter * Select *<br>diting |
| Security Warning Some active content has been disabled. Options                                                                                                    | x                                            |
|                                                                                                    | ×                                            |
| Beleet Agency     Celect Agency     27     28     Select Agency        Control        Control     Control                                                   <                                                                                                    |                                              |
| K ++ + Agency 2 /<br>Ready                                                                                                    |                                              |

27. Click "Options"

Now enable the macros. There may be a section that resembles the area circled in red (shown above). If not, find out how to perform this essential function on your system.

| Microsoft Office Security Options                                                                                                    |
|----------------------------------------------------------------------------------------------------|
| Gecurity Alert - Macro                                                                                                    |
| Macro<br>Macros have been disabled. Macros might contain viruses or other security hazards. Do<br>not enable this content unless you trust the source of this file.                                                  |
| Warning: It is not possible to determine that this content came from a<br>trustworthy source. You should leave this content disabled unless the<br>content provides critical functionality and you trust its source. |
| More information                                                                                                    |
| File Path: C:\Internet Files\Content.IE5\BDX1H652\GaBreeze_Reporting_Tool[1].xls                                                                                                    |
| Help protect me from unknown content (recommended)                                                                                                    |
| Enable this content                                                                                                    |
|                                                                                                    |
|                                                                                                    |
|                                                                                                    |
|                                                                                                    |
|                                                                                                    |
| Open the Trust Center OK Cancel                                                                                                    |

This screen appears after clicking on "Options"

![](_page_18_Figure_0.jpeg)

![](_page_18_Figure_1.jpeg)

![](_page_19_Figure_0.jpeg)

30. Select your agency. You may select by Department ID or by Name

![](_page_20_Picture_0.jpeg)

31. Click 'Yes' if the listed agency is correct or 'No' if incorrect and reselect your agency

![](_page_21_Picture_0.jpeg)

| Home Insert Page Layout Formulas Data Review View Developer                                                                                                    | J X |
|----------------------------------------------------------------------------------------------------|-----|
|                                                                                                    |     |
| Arial       10       Arial       Image: Construction of the second second sec                                                           |     |
| $f_{\rm fr}$                                                                                                    | *   |
| Device of the formation of the formation |     |
| Ready                                                                                                    |     |

Now the Financial Reports screen appears. 33. Click the appropriate link listed under "Download Reports" \* Financial Manager Summary Report \* Financial Manager Detail Report

![](_page_23_Figure_0.jpeg)

![](_page_24_Figure_0.jpeg)

![](_page_24_Picture_1.jpeg)

|                  | ) 🖬 🔊 - (°   | - 🛕 🚰 ) Ŧ                 |                 |                 | E                           | ook1 - Microsoft       | t Excel             |                        |               |                     |               |                   | -                     | σx                |
|------------------|--------------|---------------------------|-----------------|-----------------|-----------------------------|------------------------|---------------------|------------------------|---------------|---------------------|---------------|-------------------|-----------------------|-------------------|
|                  | Home In      | sert Page Layout          | Formulas Data I | Review View     |                             |                        |                     |                        |               |                     |               |                   | 0 -                   | = x               |
| Past             | Cut          | Trebuchet MS •<br>B I U • | 9 • A • • = =   | E 📻 🗞 Vrap      | Text<br>e & Center - \$ - % | , (*.0 .00<br>• 00 ≯.0 | Conditional Form    | Normal 3<br>Normal_Tax | Normal_GaBr   | ▲<br>↓<br>Insert    | Delete Format | Σ AutoSum *       | Sort & Fin            | <b>1</b><br>1 d & |
| *                | Clipboard    | G Font                    |                 | Alignment       | 5 Nu                        | mber 😡                 | Formatting * as Tab | styles                 |               |                     | Cells         | ∠ Clear +<br>Edi  | Filter * Sele<br>ting | ect *             |
|                  | F1           | • ( ) fr                  | -1              |                 |                             |                        |                     |                        |               |                     |               |                   |                       | ×                 |
|                  |              | , Ja                      | C               | D               | F                           |                        | F                   |                        |               |                     |               | V                 |                       | -                 |
| 1 6              | El X Einanc  | ial Managor Sur           | mmary Peport    | U               | E                           |                        | F                   |                        |               | 1                   | 1             | N                 |                       | -                 |
| 2<br>3<br>4<br>5 | GaBreg       |                           | ппату керот     |                 |                             |                        |                     |                        |               |                     |               |                   |                       |                   |
| 6                | Agency/Gp ID | Department<br>▼ Code ▼    | Mail Drop 💌     | Report Period 👻 | Pay Frequency               | Cov                    | erage Type          | ✓ Carr                 | ier 💌         | Coverage<br>Count 🗸 | Premium       | Premiu<br>Adjustm | um A<br>nent 👻        | ٧dm               |
| 7                | 6631000      | 6631000                   | 0000            | June 2011       | M                           | AD&D                   |                     | Minnesota Life         |               | 1                   | i s           | 0.22              | \$0.00                | _                 |
| 8                | 6631000      | 6631000                   | 0000            | June 2011       | Μ                           | Dental                 |                     | United Concordia       |               | 3                   | 3 \$18        | 2.98              | \$0.00                |                   |
| 9                | 6631000      | 6631000                   | 0000            | June 2011       | Μ                           | Employee Life          |                     | Minnesota Life         |               | 1                   | I \$1         | 9.10              | \$0.00                |                   |
| 10               | 6631000      | 6631000                   | 0000            | June 2011       | Μ                           | LTD                    |                     | Standard               |               | 1                   | I S           | 5.24              | \$0.00                |                   |
| 11               | 6631000      | 6631000                   | 0000            | June 2011       | M                           | Vision O               |                     | Optum                  |               | 1                   | 2 \$3         | 1.24              | \$0.00                | _                 |
| 12               | 6631000      | 6631000                   | 1200            | June 2011       | Μ                           | AD&D Mi                |                     | Minnesota Life         |               | 8                   | 3 \$3         | 3.98              | \$0.00                |                   |
| 13               | 6631000      | 6631000                   | 1200            | June 2011       | M                           | Child Life             |                     | Minnesota Life         |               | 7                   | 7 S           | 9.10              | \$0.00                | _                 |
| 14               | 6631000      | 6631000                   | 1200            | June 2011       | M                           | Dental                 |                     | United Concordia       |               | 19                  | \$1,05        | 9.71              | \$0.00                |                   |
| 15               | 6631000      | 6631000                   | 1200            | June 2011       | Μ                           | Employee Life          |                     | Minnesota Life         |               | 15                  | 5 \$40        | 6.86              | \$0.00                | _                 |
| 16               | 6631000      | 6631000                   | 1200            | June 2011       | Μ                           | HC Spending /          | Account             | SHPS                   |               | 1                   | 2 \$62        | 0.00              | \$0.00                |                   |
| 17               | 6631000      | 6631000                   | 1200            | June 2011       | Μ                           | Legal                  |                     | Hyatt Legal            |               | 1                   | I S           | 5.67              | \$0.00                | _                 |
| 18               | 6631000      | 6631000                   | 1200            | June 2011       | M                           | Long Term Ca           | re                  | UNUM                   |               | 1                   | 1 \$4         | 4.61              | \$0.00                |                   |
| 19               | 6631000      | 6631000                   | 1200            | June 2011       | M                           | LTD                    |                     | Standard               |               | 7                   | 7 \$10        | 2.35              | \$0.00                | _                 |
| 20               | 6631000      | 6631000                   | 1200            | June 2011       | M                           | Specified Illne        | 955                 | Continental Ameri      | can Insurance | 1                   | I S           | 8.75              | \$0.00                |                   |
| 21               | 6631000      | 6631000                   | 1200            | June 2011       | M                           | Spouse Life            |                     | Minnesota Life         |               |                     | 3 \$5         | 8.80              | \$0.00                | _                 |
| 22               | 6631000      | 6631000                   | 1200            | June 2011       | M                           | STD                    |                     | Standard               |               | 3                   | 3 \$5         | 1.30              | \$0.00                |                   |
| 23               | 6631000      | 6631000                   | 1200            | June 2011       | M                           | Vision                 |                     | Optum                  |               | 1                   | S \$11        | 9.34              | \$0.00                | _                 |
| 24               | 6631000      | 6631000                   | 1300            | June 2011       | M                           | AD&D                   |                     | Minnesota Life         |               | 39                  | 9 \$16        | 2.66              | \$0.00                | _                 |
| 25               | 6631000      | 6631000                   | 1300            | June 2011       | M                           | Child Life             |                     | Minnesota Life         |               | 17                  | 7 \$1         | 9.67              | \$0.00                | _                 |
| 26               | 6631000      | 6631000                   | 1300            | June 2011       | M                           | Dental                 |                     | Cigna                  |               | 1                   | 1 \$2         | 0.25              | \$0.00                |                   |
| 27               | 6631000      | 6631000                   | 1300            | June 2011       | м                           | Dental                 |                     | United Concordia       |               | 93                  | \$4,56        | 8.10              | \$0.00                |                   |
| 28               | 6631000      | 6631000                   | 1300            | June 2011       | м                           | Employee Life          |                     | Minnesota Life         |               | 75                  | 5 \$1,71      | 7.26              | \$0.00                |                   |
| 29               | 6631000      | 6631000                   | 1300            | June 2011       | M                           | HC Spending /          | Account             | SHPS                   |               |                     | \$ \$75       | 8.00              | \$0.00                | _                 |
| 30               | 6631000      | 6631000                   | 1300            | June 2011       | M                           | Legal                  |                     | Hyatt Legal            |               | 9                   | \$6           | 5.67              | \$0.00                |                   |
| 31               | 6631000      | 6631000                   | 1300            | June 2011       | M                           | Long Term Ca           | re                  | UNUM                   |               | 1                   | \$25          | 5.00              | \$0.00                |                   |
|                  | Summary      | Detail 🖉                  |                 |                 |                             |                        |                     |                        |               |                     |               |                   |                       |                   |
| Ready            | У            |                           |                 |                 |                             |                        |                     |                        |               |                     | 🖽 🛈 💾         | 100% (=)          |                       | -+                |

Now the report has been successfully opened in the excel format.

Scroll to the bottom right corner of the report to retrieve the total amount that the agency has been billed for the invoice being viewed.

What should be remitted to DOAS Fiscal Services:

- If the agency payment matches the invoice amount:
  - Just remit the payment no paperwork is needed

• If there are <u>any</u> discrepancies:

• Send an email outlining the discrepancies to <u>flex.reconciliations@doas.ga.gov</u>

o Remit the payment

Tips for future referencing:

- ✓ Save the report in a designated location (folder); be sure to name the report accordingly (example: FM-Summary- May2011)
- ✓ Delete the text file previously saved in Step 17

## <u>ACH / Wire Transfers</u>

If you would like to set-up your agency to remit payment through ACH / Wire Transfer, please send an email to <u>flex.reconciliations@doas.ga.gov</u> indicating this. Make sure the contact information (name, phone number and email address) of the responsible party is captured within the email.

## **Important Numbers**

404-656-2730 (select Option 5) or

1-888-968-0490 (select Option 5)